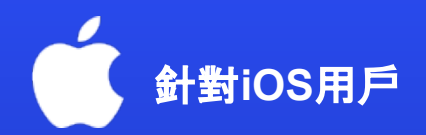

## 如何在您的裝置上 啟用eSIM

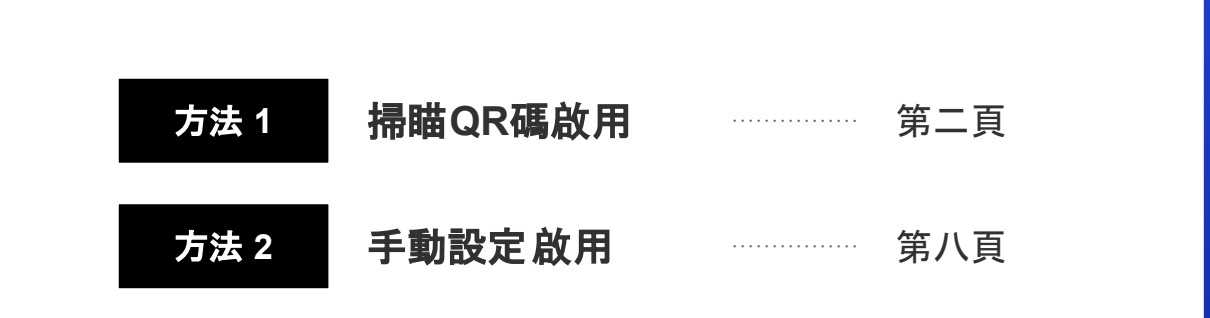

\*實際顯示內容可能會根據您設備以及作業平台的不同而有所不同

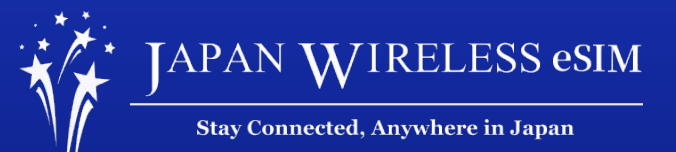

# 方法 1: 掃瞄QR碼以啟用

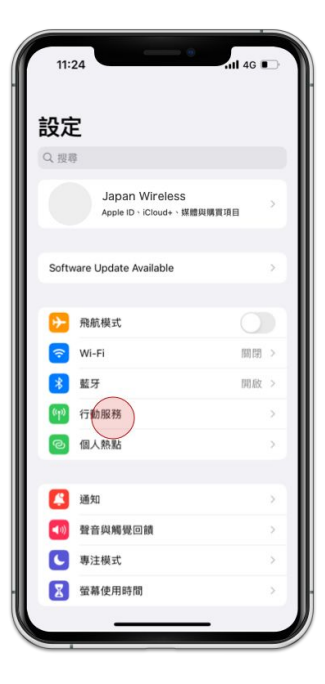

1. 前往 [設定] 並且點擊 [行動服務]

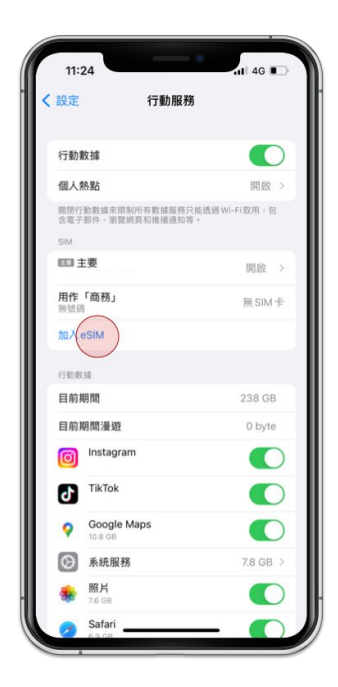

2. 點擊 [加入eSIM]

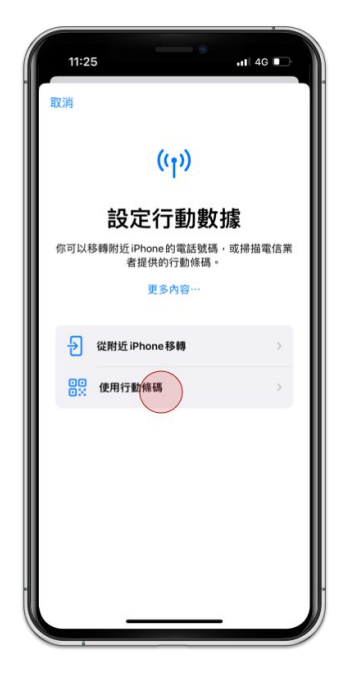

3. 點擊 [使用行動條碼]

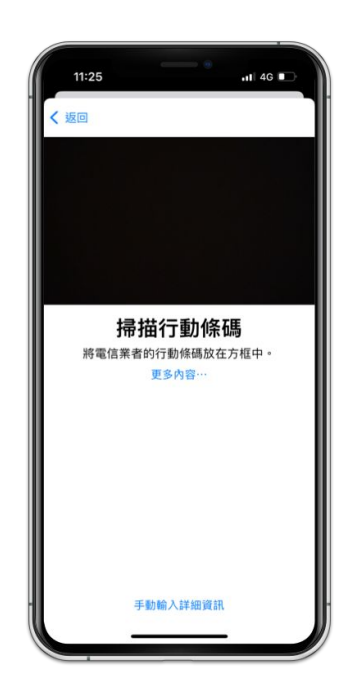

4. 掃瞄我們為您寄送的QR碼

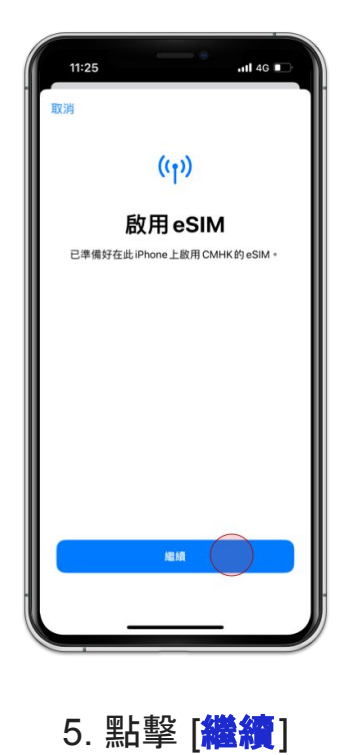

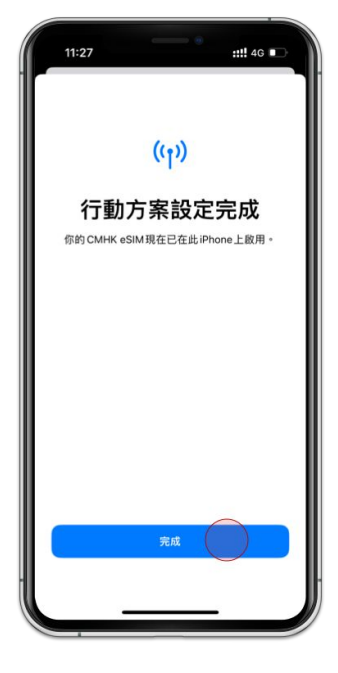

6. 點擊 [<mark>完成</mark>]

5

| Cellular Pl                | an Labels               |
|----------------------------|-------------------------|
| Choose labels for each     | of your cellular plans. |
| Primary                    | >                       |
| LABEL FOR YOUR NEW CMHK PL | AN                      |
| Travel                     | >                       |
|                            |                         |
|                            |                         |
|                            |                         |
|                            |                         |
| Cont                       | inue                    |
|                            |                         |

7. 點擊 [**繼續**]

| 10:59 *                                                                                                    | niii 4G 🗖                                          |
|----------------------------------------------------------------------------------------------------|----------------------------------------------------|
| Default Line<br>Your default line is used to call or sen<br>to people who are not in your co<br>The people in your contacts can be<br>preferred line at any time in the Cor | d messages<br>ntacts.<br>assigned a<br>ttacts app. |
| Primary                                                                                                    | ~                                                  |
| You can customize this later in Settings.                                                                                                    |                                                    |
|                                                                                                    |                                                    |
| Continue                                                                                                    |                                                    |
| Ŭ                                                                                                    |                                                    |

8. 點擊 [**主線**] 並且點擊 [**繼續**]

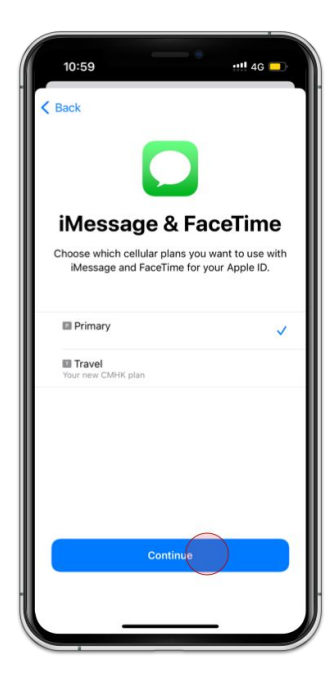

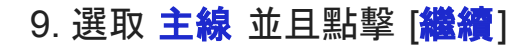

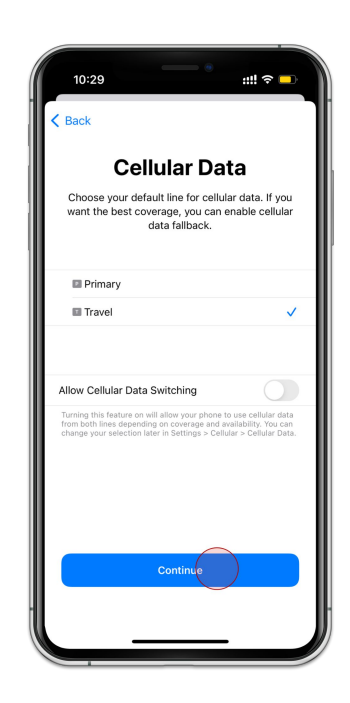

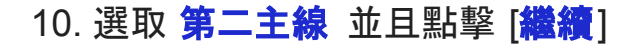

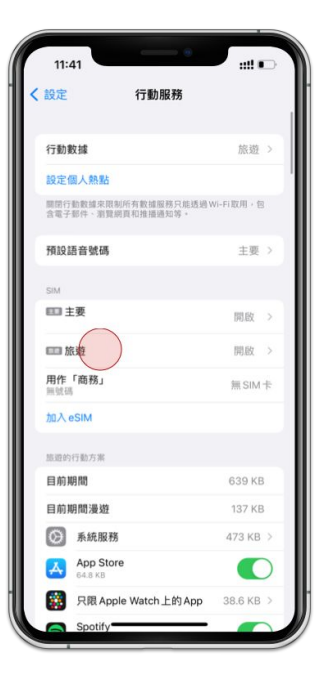

11. 點擊並選擇您剛剛新增的 SIM卡

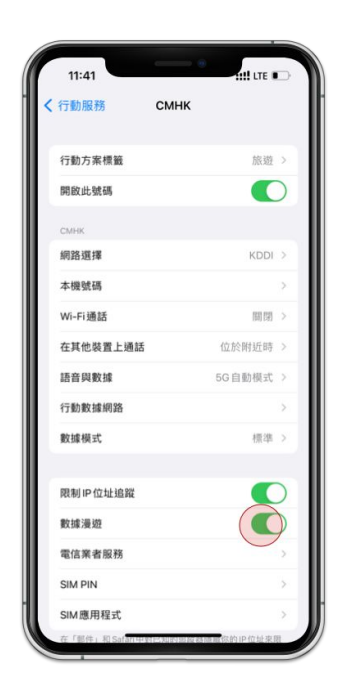

12. 開啟 [數據漫遊]

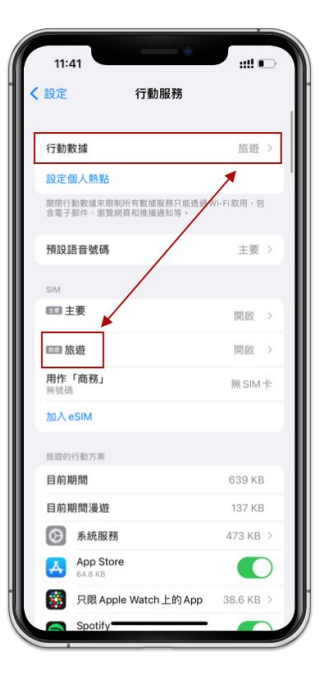

13. 確認所有設定是否都已完成, 以及您的 SIM卡可否使用

# 方法 2: 手動設定啟用

| 11:24       | 4 <b>11</b> 4G                             | D   |
|-------------|--------------------------------------------|-----|
| 設定          | !                                          |     |
| Q 搜尋        |                                            |     |
|             | Japan Wireless<br>Apple ID、iCloud+、媒體與購買項目 | >   |
| Softwa      | are Update Available                       | >   |
| €           | 飛航模式                                       |     |
| ?           | Wi-Fi (B) (S                               | Ð > |
| *           | 藍牙 開点                                      | ģ > |
| (1))        | 行動服務                                       | >   |
| 0           | 個人熱點                                       | >   |
| 3           | 通知                                         | >   |
| <b>(</b> 1) | 聲音與觸覺回饋                                    | >   |
| C           | 專注模式                                       | >   |
| X           | 螢幕使用時間                                     | >   |
| X           | 螢幕使用時間                                     | >   |

1. 前往 [設定] 並且點擊 [行動服務]

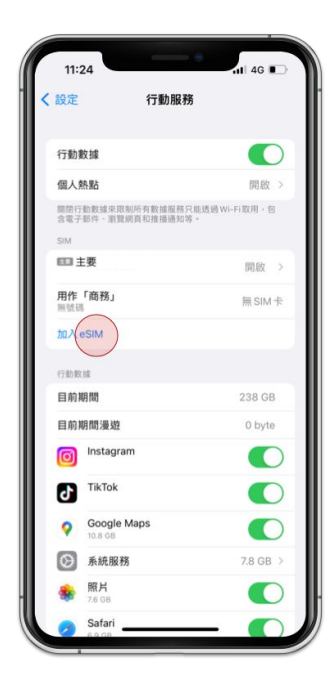

2. 點擊 [加入eSIM]

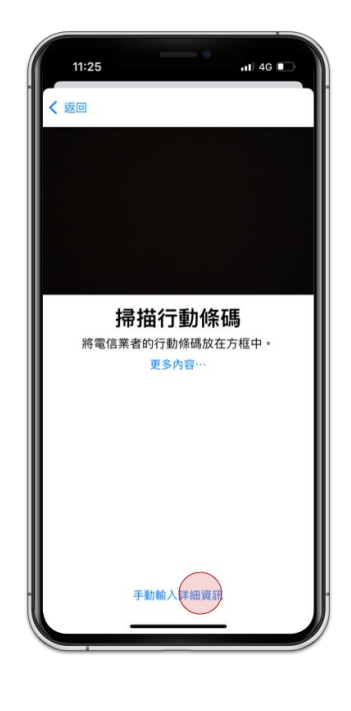

3. 點擊 [**手動輸入詳細資訊**]

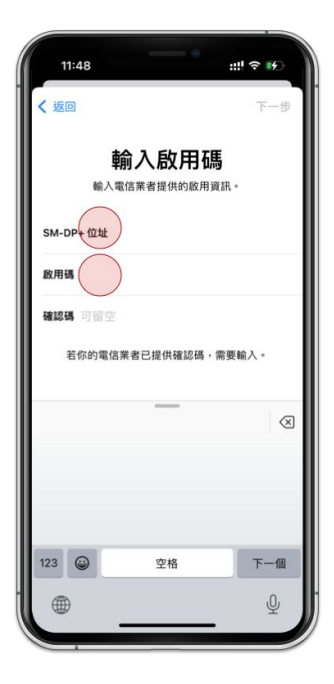

4. 輸入 SM-DP+ 位址 以及 啟用碼

| 10:59               |                  | •••• 4G 🗖       |
|---------------------|------------------|-----------------|
| Cancel              |                  |                 |
| Cellul              | ar Plan I        | abels           |
| Choose labels       | for each of your | cellular plans. |
| LABEL FOR +81 80 80 | 025 3253         |                 |
| Primary             |                  | >               |
|                     |                  |                 |
| LABEL FOR YOUR NE   | W CMHK PLAN      |                 |
| Travel              |                  | >               |
|                     |                  |                 |
|                     |                  |                 |
|                     | Continue         |                 |
|                     |                  |                 |
|                     |                  |                 |
|                     |                  |                 |

5. 點擊 [**繼續**]

| Back                                                    | 46                                           |
|---------------------------------------------------------|----------------------------------------------|
| Default                                                 | Line                                         |
| Your default line is used to<br>to people who are not   | call or send messages<br>in your contacts.   |
| The people in your contac<br>preferred line at any time | ts can be assigned a<br>in the Contacts app. |
| Primary                                                 | ~                                            |
| Travel                                                  |                                              |
|                                                         |                                              |
| Continu                                                 | Ie                                           |

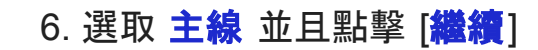

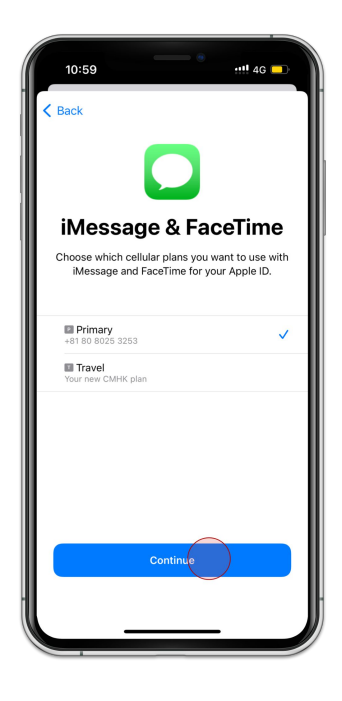

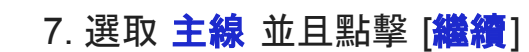

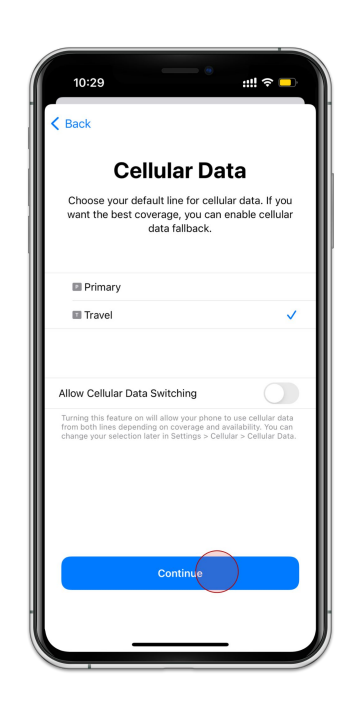

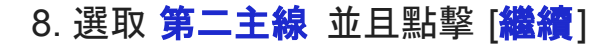

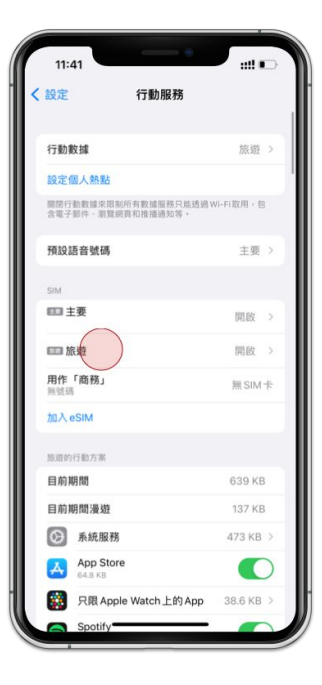

#### 9. 選擇您剛剛新增的SIM卡

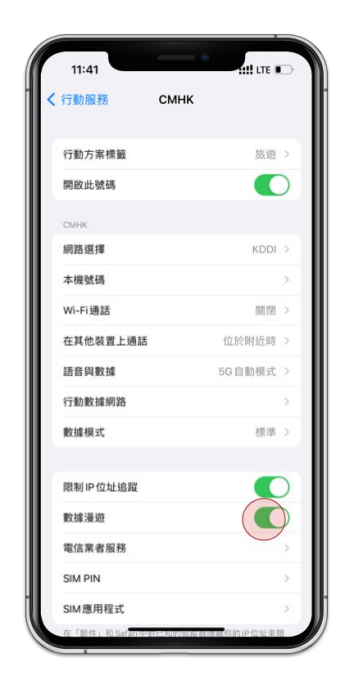

10. 開啟 [數據漫遊]

#### 手動設定

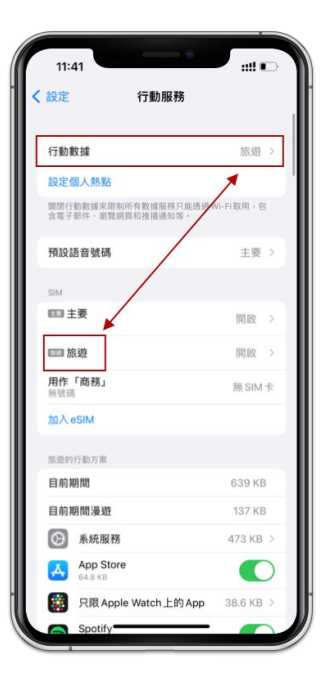

11. 確認所有設定是否都已完成, 以及您的 SIM卡可否使用